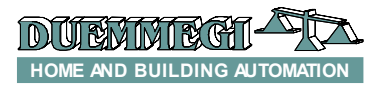

DFDAL

### **DFDALI: interfaccia DALI**

Il modulo DFDALI consente di gestire fino ad un massimo di 32 ballast DALI (o altro dispositivo simile) attraverso il bus **Domino**. Il modulo DFDALI trova applicazione nel campo dell'illuminazione professionale e domestica che impiega sistemi e apparecchiature che comunicano mediante il protocollo DALI.

Il modulo DFDALI offre le seguenti caratteristiche:

- x tutte le funzioni sono gestite dal modulo e possono essere controllate da qualsiasi ingresso reale o virtuale del sistema, da supervisore o da videoterminale
- x possibilità di controllo da uno o più pulsanti collegati al bus **Domino**
- comandi remoti Up/Down e Monocomando per la regolazione manuale dell'intensità luminosa
- x rampa programmabile da 0 a 60 secondi
- *x* possibilità di limitare livelli minimo e massimo
- x possibilità di realizzare scenografie di luce dinamica mediante DFCP
- x il livello di luminosità corrente può essere salvato e successivamente richiamato; sono disponibili fino a 16 preset per realizzare scenografie "in tempo reale"; i preset sono memorizzati nella memoria non volatile dei ballast
- x in caso di guasto del bus **Domino** o del bus DALI la luminosità viene portata automaticamente ad un livello programmabile
- x diagnostica di corto circuito sulla linea DALI e di lampada guasta
- x sezione DALI galvanicamente isolata dal bus Domino

I 32 dispositivi possono essere controllati per:

*Broadcast:* ogni comando inviato sulla linea DALI sarà eseguito da tutti i dispositivi collegati, quindi tutti i dispositivi si comporteranno allo stesso modo.

Singolarmente: i comandi saranno inviati singolarmente in modo tale che ogni singolo dispositivo si comporti indipendentemente, previa procedura di indirizzamento descritta nei successivi paragrafi.

*Gruppi:* i comandi saranno inviati a gruppi in modo tale che ogni gruppo di dispositivi si comporti indipendentemente, previa procedura di indirizzamento e definizione dei gruppi come descritto nei successivi paragrafi.

Il modulo DFDALI può funzionare sia in sistemi con controllore DFCP ma anche in assenza di questo. In tutti i casi è possibile eseguire, su ogni canale, funzioni di Up, Down e Monocomando da ingressi virtuali o reali (vedi seguito di questo manuale); inoltre è possibile il salvataggio e richiamo di scenari.

L'alimentazione necessaria al funzionamento del modulo DFDALI viene ricavata dal bus stesso e da una alimentazione ausiliaria per la sezione DALI.

Tre morsettiere fisse a 2 poli consentono il collegamento del modulo al bus **Domino**, all'alimentatore ausiliario e al bus DALI.

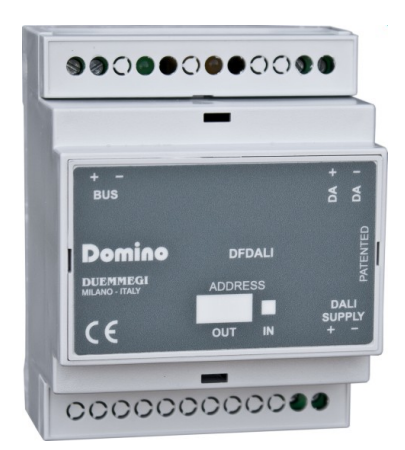

Di fianco alla morsettiera di collegamento del bus è presente un piccolo pulsante per la programmazione dell'indirizzo ed un LED verde che indica lo stato di funzionamento; questo LED verde emette un breve lampeggio ogni 2 secondi circa per indicare la condizione di modulo alimentato e funzionante.

Di fianco alla morsettiera a del bus DALI è presente un piccolo pulsante per il comando manuale dei dispositivi collegati; le funzioni possibili mediante questo pulsante sono la regolazione continua del livello di luminosità e accensione/ spegnimento di tipo one-touch. Vicino a questo pulsante è inoltre presente un LED giallo che segnala la presenza di comunicazione sulla linea DALI oppure la diagnostica.

Rimuovendo la copertura della morsettiera superiore, si può accedere ad un piccolo connettore (PRG) per il collegamento del tester/programmatore opzionale DFPRO.

Il modulo DFDALI è alloggiato in un contenitore modulare DIN 4M.

## Programmazione indirizzo del modulo

Il modulo DFDALI occupa un indirizzo di uscita e, se abilitato, un indirizzo di ingresso di pari valore. Un riquadro bianco sul pannello frontale consente di annotare l'indirizzo assegnato per una immediata identificazione visiva. Per i dettagli sulla programmazione dell'indirizzo del modulo, fare riferimento alla relativa documentazione.

## Schema di collegamento

Lo schema elettrico in Figura 1 mostra i collegamenti da effettuare tra il modulo DFDDALI e il bus **Domino**, l'alimentatore ausiliario e la linea DALI mediante cavo come da tabella nel seguito di questo paragrafo. Come detto, il bus **Domino** è galvanicamente isolato dalla linea DALI mediante fotoaccoppiatori interni al modulo.

L'alimentatore ausiliario (AUX SUPPLY nello schema) può essere un trasformatore con secondario 12V~ (a pieno carico) 3VA, oppure un alimentatore stabilizzato in corrente continua 12V ----  $\pm$  5% / 0.25A; in questo ultimo caso la polarità è automatica, quindi il positivo essere collegato indifferentemente ad uno dei due morsetti.

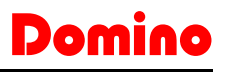

Si consiglia di utilizzare, per la linea DALI, normali cavi a due conduttori a doppio isolamento. È consentito far passare questi cavi negli stessi condotti ove sono presenti anche cavi di potenza, purché anche questi a doppio isolamento.

Si sconsiglia invece l'utilizzo di cavi multipolari che trasportino sia i due segnali DALI che l'alimentazione dei ballast, in quanto l'accoppiamento capacitivo che si verrebbe a creare tra i cavi di segnale e le linee di potenza potrebbe generare condizioni molto pericolose per la sicurezza delle persone.

La tabella che segue dà un'indicazione della sezione MINI-MA da utilizzare per i cavi. Come detto, per la linea DALI non sono richiesti cavi particolari, purché a doppio isolamento. In ogni caso la distanza tra modulo DFDALI ed il ballast più lontano non deve superare i 300 metri.

| Collegamento | Cavo consigliato                   |  |  |
|--------------|------------------------------------|--|--|
| Bus Domino   | 2 x 0,8 mmq MAX non schermato      |  |  |
| DALI SUPPLY  | 1 mmq (se l'alimentatore è vicino) |  |  |
| Linea DALI   | Fino a 120m: 2 x 0.50mmq           |  |  |
|              | Fino a 175m: 2 x 0.75mmq           |  |  |
|              | Fino a 230m: 2 x 1.00mmq           |  |  |
|              | Fino a 300m: 2 x 1.50mmg           |  |  |

## Comandi via bus

DFDALI occupa, nel bus **Domino**, 1 indirizzo di uscita e, se abilitato, 1 indirizzo di ingresso. Nel seguito viene descritto il significato del campo dati delle due sezioni.

#### Sezione di ingresso

Sull'indirizzo di ingresso, se abilitato, sono disponibili 16 bit per la diagnostica del sistema DALI, come descritto nella seguente tabella:

| Punto | Descrizione                      |  |  |
|-------|----------------------------------|--|--|
| 1     |                                  |  |  |
| 2     |                                  |  |  |
| 3     |                                  |  |  |
| 4     | Luminopità porrente              |  |  |
| 5     | Luminosita corrente              |  |  |
| 6     |                                  |  |  |
| 7     |                                  |  |  |
| 8     |                                  |  |  |
| 9     | -                                |  |  |
| 10    | -                                |  |  |
| 11    | Flusso di polling disattivato    |  |  |
| 12    | Mancanza alimentazione lato DALI |  |  |
| 13    | Pulsante di test premuto         |  |  |
| 14    | Lampada guasta                   |  |  |
| 15    | Linea DALI interrotta            |  |  |
| 16    | Linea DALI in corto circuito     |  |  |

La prima informazione a disposizione (gli 8 bit bassi del canale) è il livello di luminosità del ballast di indirizzo 1 che viene preso come riferimento per tutti gli altri. Quindi, per usare questa funzione, bisogna indirizzare i ballast impostando come indirizzo di partenza 1.

Il valore della luminosità corrente è compreso tra 0 e 100; se sulla linea non è presente alcun ballast di indirizzo 1, allora il valore restituito sarà 255.

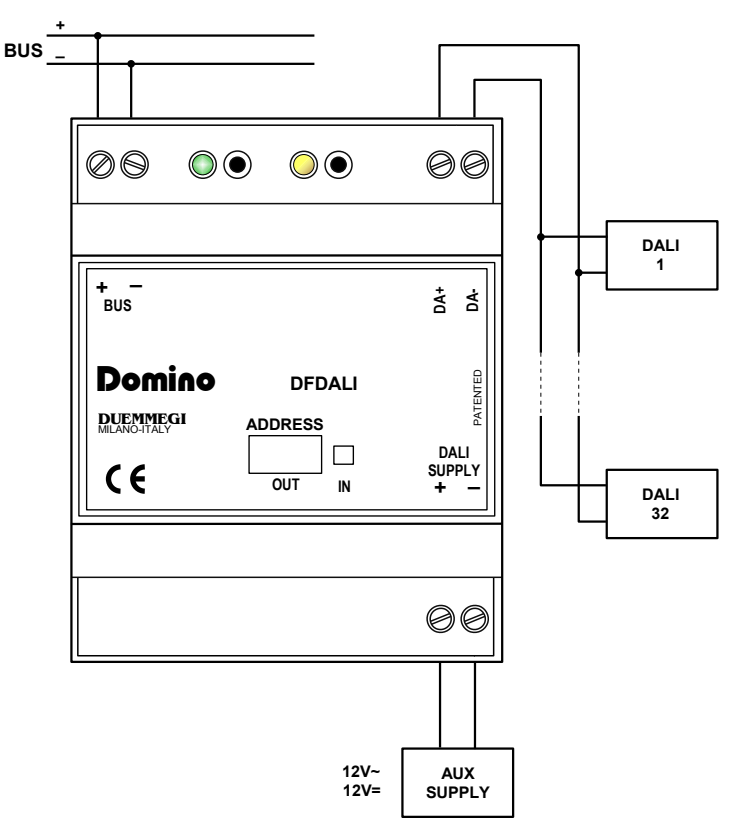

Figura 1: Schema di collegamento DFDALI

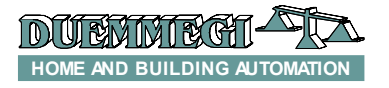

Se invece la lampada del ballast 1 è bruciata verrà restituito il valore 128; se la risposta del ballast non viene capita verrà restituito il valore 129.

Per leggere la luminosità di ogni singolo ballast sulla linea DALI, è disponibile uno script per DFCP adatto allo scopo; contattare **DUEMMEGI** per ulteriori informazioni.

#### Sezione di uscita

Il relativo campo dati (a 16 bit) per l'esecuzione dei comandi verso i ballast, ha il seguente significato:

| Punto | Campo dati all'indirizzo di uscita |  |  |  |  |  |
|-------|------------------------------------|--|--|--|--|--|
| 1     |                                    |  |  |  |  |  |
| 2     |                                    |  |  |  |  |  |
| 3     |                                    |  |  |  |  |  |
| 4     | Funzione                           |  |  |  |  |  |
| 5     | T UNZIONE                          |  |  |  |  |  |
| 6     |                                    |  |  |  |  |  |
| 7     |                                    |  |  |  |  |  |
| 8     |                                    |  |  |  |  |  |
| 9     |                                    |  |  |  |  |  |
| 10    |                                    |  |  |  |  |  |
| 11    |                                    |  |  |  |  |  |
| 12    | Destinazione                       |  |  |  |  |  |
| 13    | Desunazione                        |  |  |  |  |  |
| 14    |                                    |  |  |  |  |  |
| 15    |                                    |  |  |  |  |  |
| 16    |                                    |  |  |  |  |  |

La *destinazione* può assumere valori diversi in base alla tipologia del destinatario, identificata dal valore scritto sulla parte alta del canale, come descritto nella seguente tabella:

| Dato scritto |           | Dostinaziono                               |  |
|--------------|-----------|--------------------------------------------|--|
| HEX          | DEC       | Destinazione                               |  |
| 0x00         | 0         | tutti i ballast sulla linea<br>(broadcast) |  |
| 0x01 ÷ 0x20  | 1 ÷ 32    | singolo ballast (1÷32)                     |  |
| 0x81 ÷ 0x90  | 129 ÷ 144 | singolo gruppo (1÷16) di ballast           |  |

La funzione eseguita dal modulo dipende dal valore scritto nella parte bassa del campo dati di uscita, come descritto nella seguente tabella:

| Dato scritto |           | Eurriene                                                                                |  |  |
|--------------|-----------|-----------------------------------------------------------------------------------------|--|--|
| HEX          | DEC       | Funzione                                                                                |  |  |
| 0x00 ÷ 0x64  | 0 ÷ 100   | forza luminosità a 0÷100% con<br>rampa corrente                                         |  |  |
| 0x70         | 112       | Disabilita flusso di polling                                                            |  |  |
| 0x71         | 113       | Abilita flusso di polling                                                               |  |  |
| 0x7D         | 125       | comando Up senza funzione<br>one-touch                                                  |  |  |
| 0x7E         | 126       | comando Down senza funzione<br>one-touch                                                |  |  |
| 0x7F         | 127       | monocomando senza funzione one-touch                                                    |  |  |
| 0x80         | 128       | nessuna operazione (in questo<br>caso il valore della destinazione<br>deve essere zero) |  |  |
| 0x87         | 135       | imposta lum. corrente come va-<br>lore MIN                                              |  |  |
| 0x88         | 136       | imposta lum. corrente come va-<br>lore MAX                                              |  |  |
| 0x89         | 137       | reset valore MIN al default (1%)                                                        |  |  |
| 0x8A         | 138       | reset valore MAX al default (100%)                                                      |  |  |
| 0x8B         | 139       | salva luminosità corrente come<br>livello da caricare in caso di<br>guasto bus          |  |  |
| 0x8C ÷ 0xAA  | 140 ÷ 170 | imposta rampa corrente a 0 ÷<br>30 secondi (passi di 1 secondo)                         |  |  |
| 0xAB ÷ 0xAD  | 171 ÷ 173 | imposta rampa corrente 40 ÷ 60<br>secondi (passi di 10 secondi)                         |  |  |
| 0xB5 ÷ 0xC4  | 181 ÷ 196 | salva luminosità corrente nei<br>Preset 1÷16                                            |  |  |
| 0xC9 ÷ 0xD8  | 201 ÷ 216 | richiama luminosità dai Preset<br>1÷16 con rampa corrente                               |  |  |

Il valore da scrivere nel campo dati di uscita per eseguire una data funzione ad una data destinazione sarà dunque:

- in esadecimale: 0xYYZZ dove YY è la destinazione in formato esadecimale (HEX) e ZZ è il codice della funzione in formato esadecimale (HEX)
- x in decimale: K dove K è dato da [(256 x YY) + ZZ], dove YY è la destinazione in formato decimale (DEC) e ZZ è il codice della funzione in formato decimale (DEC)

#### Note:

- Il modulo DFDALI, normalmente, interroga continuamente (polling) tutti i ballast collegati alla linea; è possibile disattivare questo polling, inviando il codice 112 (ovviamente perdendo le informazioni di diagnostica e di livello corrente). Il codice 113 riattiva il polling; lo stato corrente del polling è riportato dal punto 11 della sezione di ingresso (se abilitato). All'accensione del modulo o dopo un reset il polling è sempre attivato
- Il codice 128 serve unicamente per segnalare al DFDALI il momento in cui deve interrompere una funzione in corso. Ad esempio, per eseguire una funzione Up, si deve inviare il codice 125: la luminosità continuerà ad aumentare sino a che non si invia il codice 128.
- X II codice 139 salva, nella memoria non volatile dei ballast, il livello di luminosità che sarà richiamato automaticamente in caso di guasto su bus DALI o di guasto su bus Domino.
- Il passaggio da un livello di luminosità all'altro viene eseguito con una rampa programmabile mediante i codici da 140 a 173. Il valore della rampa viene memorizzato nella memoria non volatile dei ballast, per cui permane anche in caso di distacco dell'alimentazione.

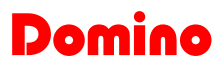

DFDALI

L'invio di comandi o valori ai dispositivi DALI può avvenire mediante un supervisore semplicemente scrivendo nella zona di memoria di DFCP corrispondente all'uscita dei moduli DFDALI installati.

In alternativa, o in aggiunta, è possibile inviare comandi o valori da DFCP al modulo DALI mediante opportune equazioni come nell'esempio che segue:

```
V1 = ! (I1.1 | I1.2 | I1.3)
AO2 = P(128) V1 & \
P(125) I1.1 & P(126) I1.2 & \
P(50) I1.3
```

dove 11.1 e 11.2 sono, ad esempio, gli ingressi Up e Down e AO2 è il modulo DFDALI con indirizzo 2; 11.3 forza la luminosità al 50%. Il valore voluto, ad ogni variazione, viene trasferito all'uscita DALI (AO2). Al rilascio di ogni pulsante, viene trasferito il valore 128 (nessuna operazione, ma necessario per informare il modulo sul rilascio del pulsante). In questo caso le funzioni descritte di Up, Down e Preset agiscono su tutti i ballast collegati al modulo (comandi broadcast).

Per ottenere lo stesso risultato su un ballast indirizzato singolarmente, è più facile (ma non obbligatorio) utilizzare la codifica esadecimale per impostare le equazioni, visto che occorre indicare l'indirizzo del ballast mediante il byte più significativo:

```
V1 = ! (I1.1 | I1.2 | I1.3)
A02 = P(0x0180)V1 & \
P(0x017D)I1.1 & P(0x017E)I1.2 & \
P(0x0132)I1.3
```

dove **11.1** e **11.2** sono gli ingressi Up e Down e **A02** è il modulo con indirizzo 2; **11.3** forza la luminosità al 50%. Il valore voluto, ad ogni variazione, viene trasferito al dispositivo DALI con indirizzo 1. Al rilascio di ogni pulsante, viene trasferito il valore  $0 \times 0180$  (nessuna operazione, ma necessario al modulo per essere informato sul rilascio del pulsante).

Lo stesso discorso vale per i ballast assegnati a gruppi:

```
V1 = !(I1.1 | I1.2 | I1.3)
AO2 = P(0x8180)V1 & \
P(0x817D)I1.1 & P(0x817E)I1.2 & \
P(0x8132)I1.3
```

Il valore voluto, ad ogni variazione, viene trasferito ai dispositivi DALI assegnati al gruppo 1. Al rilascio di ogni pulsante, viene trasferito il valore **0x8180** (nessuna operazione, ma necessario al modulo per essere informato sul rilascio del pulsante).

Naturalmente i comandi ai dispositivi DALI possono essere inviati da DFCP anche mediante l'utilizzo degli Script.

## Comandi manuali da pulsante del modulo

Vicino alla morsettiera del bus DALI è disponibile un pulsante, con le seguenti funzioni: una breve pressione provoca l'accensione o lo spegnimento totale di tutti i ballast collegati, mentre mantenendo premuto il pulsante la luminosità aumenta o diminuisce a seconda dell'azione precedente (ogni pressione prolungata inverte la precedente).

Questo pulsante è molto utile durante la messa in servizio dell'impianto.

## Diagnostica DALI da LED giallo

Il LED giallo, posizionato accanto al pulsante appena descritto, lampeggia continuamente durante il normale funzionamento. Poiché la linea DALI viene interrogata in modo sequenziale, anche il LED lampeggia sequenzialmente, anche in assenza di controllore DFCP.

Il LED giallo è acceso fisso quando si verificano uno o più degli eventi seguenti:

- Lampada guasta
- · Linea DALI interrotta o nessun ballast collegato
- Corto circuito sulla linea DALI

Nel caso di corto circuito, è prevista una procedura automatica di ripristino che consente al modulo di tornare al normale funzionamento con un ritardo massimo di 15 secondi da quando il corto circuito è stato rimosso.

Il LED sarà invece spento nel caso in cui la sezione DALI non sia alimentata oppure se il polling è stato disabilitato. In tutti i casi, il tipo di guasto che si è verificato può essere discriminato mediante programma DCP Visio o da supervisore o da videoterminale collegati a DFCP, mediante lettura del canale di ingresso come descritto nel relativo paragrafo.

#### Nota:

x In condizioni di lampada guasta non è possibile sapere su quale dispositivo DALI si è verificato l'evento

### Visualizzazione

Il modulo DFDALI è visualizzato nella mappa di DCP IDE (versione 3.0.3 o superiore) o BDTools (versione 8.1.1 o superiore) come nella figura che segue. Come per tutti i moduli **Domino**, lo sfondo del modulo è di colore verde se il modulo è collegato e correttamente funzionante, altrimenti lo sfondo è rosso.

La parte di sinistra è relativa alla sezione di ingresso e riporta le informazioni di diagnostica ed il valore di luminosità del ballast 1 (casella in basso).

La sezione di destra è relativa alla sezione di uscita e riporta due caselle per l'inserimento della destinazione e del codice del comando.

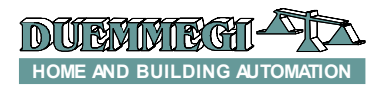

### DFDALI

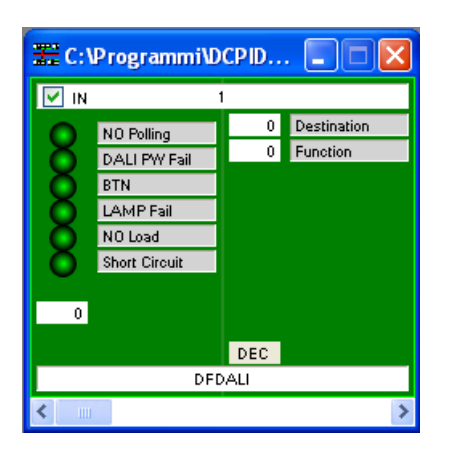

## Configurazione

DCP IDE (versione 3.0.3 o superiore) o BDTools (versione 8.1.1 o superiore) permettono di impostare i parametri di funzionamento della linea DALI durante la fase di messa in servizio ed eseguire la diagnostica. Il modulo DFDALI può essere adattato ad ogni particolare applicazione. La configurazione viene eseguita via bus **Domino** e DFCP (o DFRS o DFPRO) mediante un apposito pannello di configurazione accessibile da menu di DCP IDE o BDTools. Verrà visualizzata la finestra contenente il pannello di configurazione, mostrato in Figura 2; qui è possibile definire i parametri principali e alcune opzioni come descritto nel seguito di questo paragrafo.

Prima di procedere con qualsiasi azione è necessario aver aperto la comunicazione tra PC e, ad esempio, DFCP.

Nella parte alta del pannello di configurazione è visibile la sezione per la gestione degli indirizzi.

Dopo aver inserito l'indirizzo del DFDALI sul quale si vuole operare, è possibile attivare l'indirizzo di ingresso del modulo mediante l'apposita casella "Indirizzo di ingresso" e premendo poi il pulsante Programma; con il pulsante Leggi è invece possibile verificare l'impostazione corrente.

Nella finestra sono disponibili 6 schede, ognuna con una ben precisa funzione come dettagliato nel seguito.

In basso è disponibile il pulsante ID & Ver. per leggere la versione firmware del modulo DFDALI selezionato.

#### Indirizzamento

Sono consentite 3 operazioni mutuamente esclusive:

Assegnare l'indirizzo. Nel primo caso, viene assegnato un indirizzo a tutti i ballast collegati, con indirizzo di partenza a scelta, tipicamente 1. Questo tipo di indirizzamento assegna valori progressivi da 1 a 32 ai vari ballast in campo in ordine casuale.

Nel caso in cui nel sistema ci fossero ballast già indirizzati e se ne volessero aggiungere altri, è possibile eseguire l'indirizzamento senza modificare quelli precedentemente installati.

Soprattutto in questo caso è utile inserire come indirizzo di partenza un valore diverso da 1. Una clessidra segnalerà che l'operazione è in corso.

Al termine del processo riapparirà il simbolo usato per l'indicatore del mouse. Il tempo necessario per questa procedura vale circa:

T = 5sec + (6sec x "numero di ballast")

*Rimuovere l'indirizzo.* In caso di errori di indirizzamento o di riconfigurazione può essere utile rimuovere l'indirizzo di tutti i ballast sulla linea oppure del ballast specificato.

| 😓 CONFIGURAZIONE DEDALI                                                                                                    | X              |
|----------------------------------------------------------------------------------------------------|----------------|
| Indirizzo Modulo 1 Indirizzo di Ingresso Leggi Programma<br>Indirizzamento Mappatura Gruppi Impostazioni Globali Stato Tabella I/V                                                          |                |
| Assegna l'indirizzo a tutti i ballast collegati     Assegna l'indirizzo a tutti i ballast collegati che non hanno gia' un indirizzo                                                         |                |
| <ul> <li>Rimuovi l'indirizzo di tutti i ballast collegati</li> <li>Rimuovi l'indirizzo del ballast specificato</li> <li>Indirizzo del ballast: 1</li> </ul>                                 |                |
| <ul> <li>Ripristina impostazioni di fabbrica di tutti i ballast collegati</li> <li>Ripristina impostazioni di fabbrica del ballast specificato</li> <li>Indirizzo del ballast: 1</li> </ul> |                |
|                                                                                                    |                |
|                                                                                                    |                |
|                                                                                                    | <u>E</u> segui |
| ID & Ver.                                                                                                    | <u>C</u> hiudi |

Figura 2: Pannello di configurazione – Scheda Indirizzamento

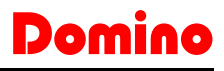

### DFDALI

*Ripristinare la configurazione di fabbrica*. I ballast DALI, generalmente, escono dalla fabbrica senza indirizzo e con una configurazione tipica dei parametri di base come nella tabella che segue:

| Parametro                                  | Valore                    |  |  |
|--------------------------------------------|---------------------------|--|--|
| Minimo livello luminosità                  | 1%                        |  |  |
| Massimo livello di luminosità              | 100%                      |  |  |
| Livello di luminosità in caso di<br>guasto | 100%                      |  |  |
| Valore di rampa                            | 0 secondi                 |  |  |
| Preset                                     | Nessun preset memorizzato |  |  |

Queste impostazioni possono essere resettate sia per tutti i ballast collegati alla linea sia per singolo ballast. Effettuare il reset delle impostazioni non comporta il reset dell'indirizzo del ballast. Il risultato visivo di questa operazione è l'accensione delle lampade a livello di Bus Failure (guasto bus) di default, tipicamente al 100%.

#### Mappatura

Una volta indirizzati in modo casuale i ballast, può essere utile un riordinamento degli indirizzi in modo da facilitare la supervisione e la gestione dei ballast in campo, Figura 3.

Ogni ballast con indirizzo da 1 a 32 può essere reindirizzato con qualsiasi altro valore desiderato (sempre nel campo da 1 a 32). Per ogni indirizzo viene mostrata una linea simile a quella che segue:  $0 \ 1 \ 1 \longrightarrow 23 \ V$ .

Il pulsante 0 permette di spegnere il ballast che ha indirizzo specificato nella casella grigia (1 in questo esempio) mentre il pulsante I permette di accenderlo; questa funzione è utile per vedere dove si trova fisicamente il ballast 1 (in questo esempio).

Nella casella bianca si deve inserire l'indirizzo voluto (23 nell'esempio) per il ballast che attualmente ha indirizzo 1.

L'esecuzione della mappatura (premendo il pulsante Esegui) avverrà solo per i ballast selezionati mediante la relativa checkbox. Una clessidra segnalerà che l'operazione è in corso. Al termine del processo riapparirà il simbolo usato per l'indicatore del mouse. La procedura di mappatura dura circa 1sec a ballast.

Nel caso in cui la procedura non andasse a buon fine comparirà sullo schermo l'avviso riportato nella seguente figura:

| CONFIGURAZIONE DEDALI |                                                 |  |  |
|-----------------------|-------------------------------------------------|--|--|
| ⚠                     | Errore durante mappatura. Procedura interrotta! |  |  |
|                       | ОК                                              |  |  |

In questo caso, seguire i seguenti passi:

- utilizzare il pulsante "Recupera" per cancellare gli indirizzi dei ballast per i quali la procedura di mappatura non è andata a buon fine
- reindirizzare i ballast senza indirizzo dando come indirizzo base un valore libero seguito da un sufficiente numero di indirizzi liberi (vedere la scheda Stato)
- procedere nuovamente con la mappatura

E' possibile verificare in tempo reale la correttezza delle modifiche accendendo e spegnendo i ballast mediante i pulsanti identificati 0 (spegni) e l (accendi).

I due pulsanti grandi 0 e I sulla sinistra permettono di spegnere e accendere tutti i ballast collegati alla linea.

I pulsanti Seleziona (seleziona tutti), Deseleziona (deseleziona tutti) e Reset (rimette i valori di default in ordine) completano la scheda.

| 🗢 CONFIGURAZIONE DFDALI                                                |                                  |
|------------------------------------------------------------------------|----------------------------------|
| Indirizzo Modulo 1 Indirizzo di Ingresso Leggi                         | Programma                        |
| Indirizzamento Mappatura Gruppi Impostazioni Globali Stato Tabella I/V |                                  |
|                                                                        |                                  |
|                                                                        | 7> 17                            |
|                                                                        | 3> 18                            |
|                                                                        | ∃> 19                            |
|                                                                        | J> 20 □                          |
|                                                                        | 1> 21                            |
|                                                                        | 2> 22                            |
|                                                                        | 3> 23                            |
|                                                                        | 4> 24                            |
|                                                                        | 5 ·····> 25                      |
|                                                                        | 6 ·····> 26 □                    |
|                                                                        | 7> 27                            |
|                                                                        | 3> 28                            |
|                                                                        | ∃> 29 □                          |
|                                                                        | D> 30 □                          |
|                                                                        | 1> 31                            |
|                                                                        | 2> 32                            |
|                                                                        |                                  |
|                                                                        | ser Esegui                       |
|                                                                        |                                  |
| Nessuna risposta da DFCP                                               | <u>I</u> D & Ver. <u>C</u> hiudi |

Figura 3: Mappatura

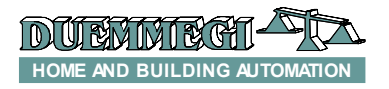

## DFDALI

*Gruppi* In questa scheda, Figura 4, è disponibile una griglia dove è possibile assegnare ciascun ballast ad uno o più gruppi dei quali farà dunque parte. Questa scelta viene eseguita facendo click su ciascuna casella che si trova all'intersezione tra il ballast voluto (le colonne) ed il gruppo voluto (le linee).

Verrà visualizzata una crocetta nella casella corrispondente.

Nell'esempio della figura qui a lato, il gruppo 1 contiene i ballast 1-2-5, il gruppo 2 i ballast 1-3 ed il gruppo 3 i ballast 2-4-5.

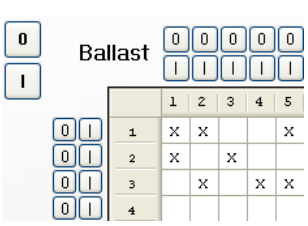

Il pulsante Deseleziona rimuove ogni crocetta presente sulla griglia.

L'esecuzione dell'assegnamento dei gruppi (premendo il pulsante Esegui) prenderà in considerazione solo i ballast selezionati con le crocette. Una clessidra segnalerà che l'operazione è in corso. Al termine del processo riapparirà il simbolo usato per l'indicatore del mouse.

Nel caso in cui la procedura non andasse a buon fine comparirà sullo schermo l'avviso riportato nella seguente figura:

| CONFIG | URAZIONE DFDALI                                   |
|--------|---------------------------------------------------|
| ♪      | Errore assegnamento gruppi. Procedura interrotta! |
|        | ОК                                                |

In questo caso è necessario ripetere la procedura.

E' possibile verificare in tempo reale la correttezza delle modifiche accendendo e spegnendo i ballast mediante i pulsanti identificati 0 (spegni) e 1 (accendi); i pulsanti in alto agiscono sul singolo ballast, quelli a sinistra per gruppo e i due pulsanti grandi 0 e I spengono e accendono tutti i ballast sulla linea.

I pulsanti Da File e A File permettono di memorizzare e richiamare le impostazioni dei gruppi; si tenga infatti presente che non è possibile leggere dal modulo DFDALI le impostazioni correnti dei gruppi, per cui è consigliabile eseguire una copia su file per eventuali modifiche future.

Il tempo necessario per questa procedura vale circa:

T = 8sec + (0.5sec x "numero di X nella finestra")

#### Impostazioni globali

In questa scheda, Figura 5, è possibile impostare, per tutti i ballast sulla linea DALI i seguenti parametri:

*MIN*: valore minimo di luminosità (%); abilitando Reset si ripristina il valore di default (1%).

*MAX*: valore massimo di luminosità (%); abilitando Reset si ripristina il valore di default (100%).

*BUS F.*: il valore (%) da impostare sull'uscita dei ballast in caso di guasto bus **Domino** e/o bus DALI.

Rampa: il valore della rampa espressa in secondi.

*Preset*: scrivendo un valore da 0 a 100 e premendo il pulsante a fianco si forza la luminosità di tutti i ballast a quel valore.

*M1+M16*: il valore da caricare nei 16 preset; il pulsante a fianco richiama il relativo preset memorizzato nei ballast.

Inserire i parametri voluti e premere Esegui per trasferire la configurazione. Il tempo impiegato dalla procedura è circa 15 secondi.

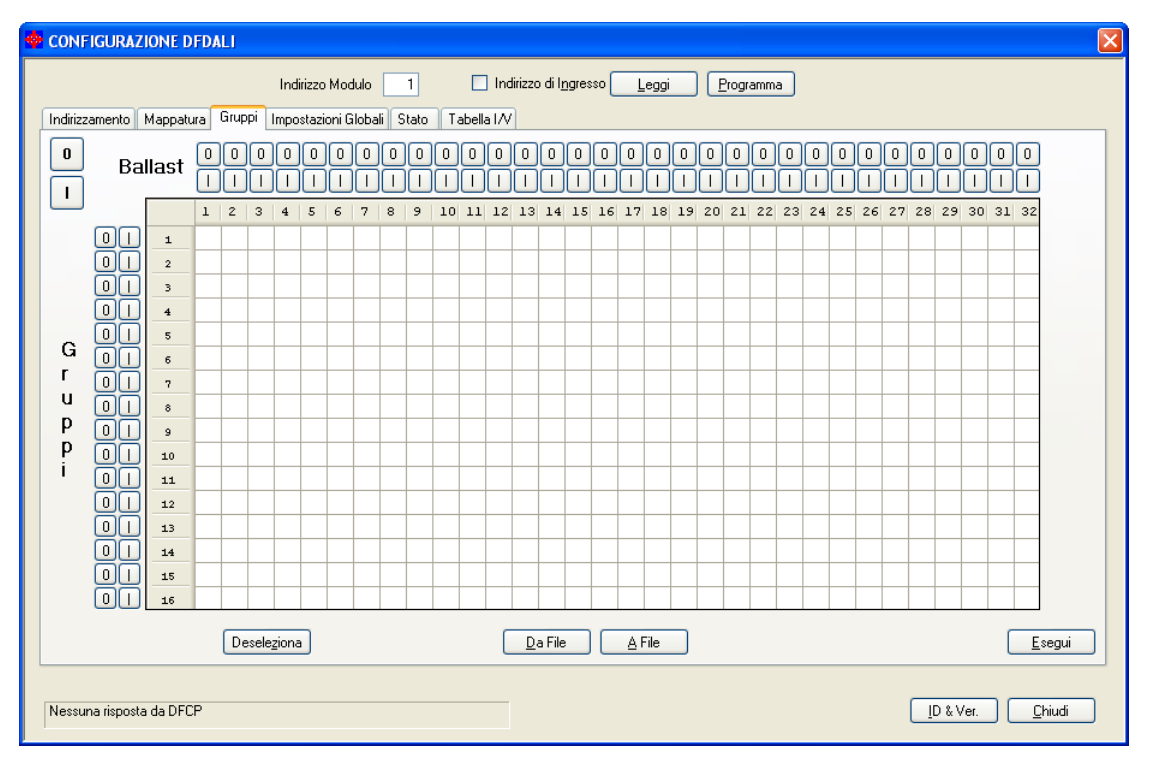

Figura 4: Gruppi

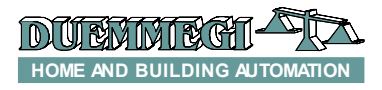

DFDALI

| CONFIGURAZIONE DFDALI                                      | 2                     |
|------------------------------------------------------------|-----------------------|
| Indirizzo Modulo                                           | Indirizzo di Ingresso |
| Indirizzamento Mappatura Gruppi Impostazioni Globali Stato | Tabella I/V           |
|                                                            |                       |
|                                                            | Preset: U             |
|                                                            | M1: 20                |
|                                                            | M2: 30                |
|                                                            | M3: 40                |
|                                                            | M4: 50                |
| MIN: 1 Reset                                               | M5: 60                |
| MAX: 100 V Reset                                           | M6: 70                |
| BUS F.: 100                                                | M7: 80                |
| Bampa: O sec                                               | M8: 30                |
|                                                            | M10 100               |
|                                                            | M11: 100              |
|                                                            | M12: 100              |
|                                                            | M13: 100              |
|                                                            | M14: 100              |
|                                                            | M15: 100              |
|                                                            | M16: 100              |
|                                                            | Esegui                |
|                                                            |                       |
|                                                            |                       |
|                                                            |                       |

#### Figura 5: Impostazioni Globali

Nel caso in cui la procedura non andasse a buon fine comparirà sullo schermo un avviso; in questo caso è necessario ripetere la procedura. tra 0 e 100; quando un ballast non risponde, il valore restituito sarà 255 (nella tabella viene visualizzato "-"). In caso di lampada bruciata verrà visualizzata una "X" con sfondo rosa.

#### Stato

In questa scheda, Figura 6, sono visualizzati, a patto che i ballast siano stati indirizzati, i livelli di luminosità corrente di ciascun ballast. Questi valori di luminosità sono compresi Inoltre è possibile forzare la luminosità inserendone il valore nella casella relativa al dispositivo desiderato e confermando poi con il tasto Invio.

| 🌞 CONFIGURAZIONE DFDALI                                                |                              |                |                       |  |                         |  |
|------------------------------------------------------------------------|------------------------------|----------------|-----------------------|--|-------------------------|--|
| Indirizzo Modulo 🗾                                                     | 🔲 Indirizzo d                | i Ingresso Lei | ggi <u>P</u> rogramma |  |                         |  |
| Indirizzamento Mappatura Gruppi Impostazioni Globali Stato Tabella I/V |                              |                |                       |  |                         |  |
|                                                                        | C Disabilita/Abilita Polling |                |                       |  |                         |  |
|                                                                        | 0                            |                |                       |  |                         |  |
|                                                                        | Indiriz                      | zo base        |                       |  |                         |  |
|                                                                        | 1                            | 17             |                       |  |                         |  |
|                                                                        | 2                            | 18             |                       |  |                         |  |
|                                                                        | 3                            | 19             |                       |  |                         |  |
|                                                                        | 4                            | 20             |                       |  |                         |  |
|                                                                        | 5                            | 21             |                       |  |                         |  |
|                                                                        | 6                            | 22             |                       |  |                         |  |
|                                                                        | 7                            | 23             |                       |  |                         |  |
|                                                                        | 8                            | 24             |                       |  |                         |  |
|                                                                        | 9                            | 25             |                       |  |                         |  |
|                                                                        | 10                           | 26             |                       |  |                         |  |
|                                                                        | 11                           | 27             |                       |  |                         |  |
|                                                                        | 12                           | 28             |                       |  |                         |  |
|                                                                        | 13                           | 29             |                       |  |                         |  |
|                                                                        | 14                           | 30             |                       |  |                         |  |
|                                                                        | 15                           | 31             |                       |  |                         |  |
|                                                                        | 16                           | 32             |                       |  |                         |  |
|                                                                        | invistion de Eil-            | Estagrafa      |                       |  |                         |  |
|                                                                        | ipnsuna da File              |                |                       |  |                         |  |
|                                                                        |                              |                |                       |  |                         |  |
| Lettura modulo 1 - 129                                                 |                              |                |                       |  | D & Ver. <u>C</u> hiudi |  |
|                                                                        |                              |                |                       |  |                         |  |

Figura 6: Stato

## Dom

## DFDA

Una coppia di pulsanti in cima alla tabella consente di abilitare e disabilitare il flusso di polling sulla linea DALI. Quando il polling è disabilitato, l'etichetta "Indirizzo base"sarà mostrata su sfondo rosso.

I pulsanti "Fotografa su File" e "Ripristina da File" permettono rispettivamente di memorizzare e richiamare una data configurazione di livelli di luminosità; in questo modo è possibile salvare gli scenari sul PC (ogni scenario sarà un file).

#### Tabella I/V

La scheda riportata in Figura 7 consente di creare fino a 80 associazioni tra ingressi reali o virtuali del bus Domino e i comandi di Up, Down, Monocomando, Salvataggio scenario e Richiamo scenario. Per ogni comando è sufficiente inserire l'identificativo del punto di ingresso (senza I o V, con ! se richiesto il negato), la funzione e il canale interessato o lo scenario.

Queste funzioni vengono gestite direttamente dal modulo DFDALI, per cui non è richiesta l'installazione di alcun tipo di controllore e quindi alcun tipo di programmazione.

Per compilare la tabella, fare doppio click di sinistro nella prima casella disponibile sulla colonna Ingresso, inserire indirizzo e punto (senza I o V, con ! se richiesto) e premere Invio. Si evidenzierà automaticamente la corrispondente casella della colonna B/G (Broadcast o Gruppo): inserire il numero voluto, vale a dire 0 per Broadcast, oppure il numero del gruppo (da 1 a 15) sul quale agire e premere Invio.

Se invece la funzione voluta è Salva o Richiama scenario, premere ancora Invio: si evidenzierà automaticamente la corrispondente casella della colonna S (Scenario): inserire il numero voluto, vale a dire il numero dello scenario (da 1 a 16) da salvare o richiamare, e poi premere Invio.

Infine, fare doppio click di sinistro sulla relativa casella della colonna Cmd (Comando); apparirà la lista delle opzioni disponibili come nella figura qui a lato. Selezionare l'opzione voluta; nella casella della colonna Cmd verrà inserito il simbolo della funzione scelta (U. D. M. R. S). Per cambiare la funzione, semplicemente cliccare di nuovo sull'opzione.

| _ |            |
|---|------------|
| 0 |            |
| ۲ | (M) Mono   |
| 0 | (U) Up     |
| 0 | (D) Down   |
| 0 | (R) Recall |
| 0 | (S) Save   |

Utilizzando i pulsanti Esegui Prog. e Esegui Let. nella scheda Tabella I/V è possibile, nell'ordine, trasferire la configurazione correntemente rappresentata nella tabella al DF-DALI e leggere la situazione corrente del DFDALI e riportarla nella finestra.

## Caratteristiche tecniche

| Tensione di alimentazione lato bus <b>Domino</b> | Mediante apposito alimentatore centralizzato mod. DFPW2 |
|--------------------------------------------------|---------------------------------------------------------|
| Tensione di alimentazione                        | Tipico 12V~ oppure 12V                                  |
| lato bus DALI                                    | (limiti da 11V a 24V <del></del> )                      |
| Assorbimento lato bus                            | Pari a 2 moduli standard Domino                         |
| Domino                                           |                                                         |
| Assorbimento MAX lato DALI                       | 0.25A a 12V , 3VA a 12V~                                |
| Dispositivi DALI collegabili                     | 32 MAX                                                  |
| Numero di comandi generici                       | 80 (Tabella I/V)                                        |
| Temperatura di funziona-<br>mento                | -5 ÷ +50 °C                                             |
| Temperatura di immagazzi-<br>naggio              | -20 ÷ +70 °C                                            |
| Grado di protezione                              | IP20                                                    |

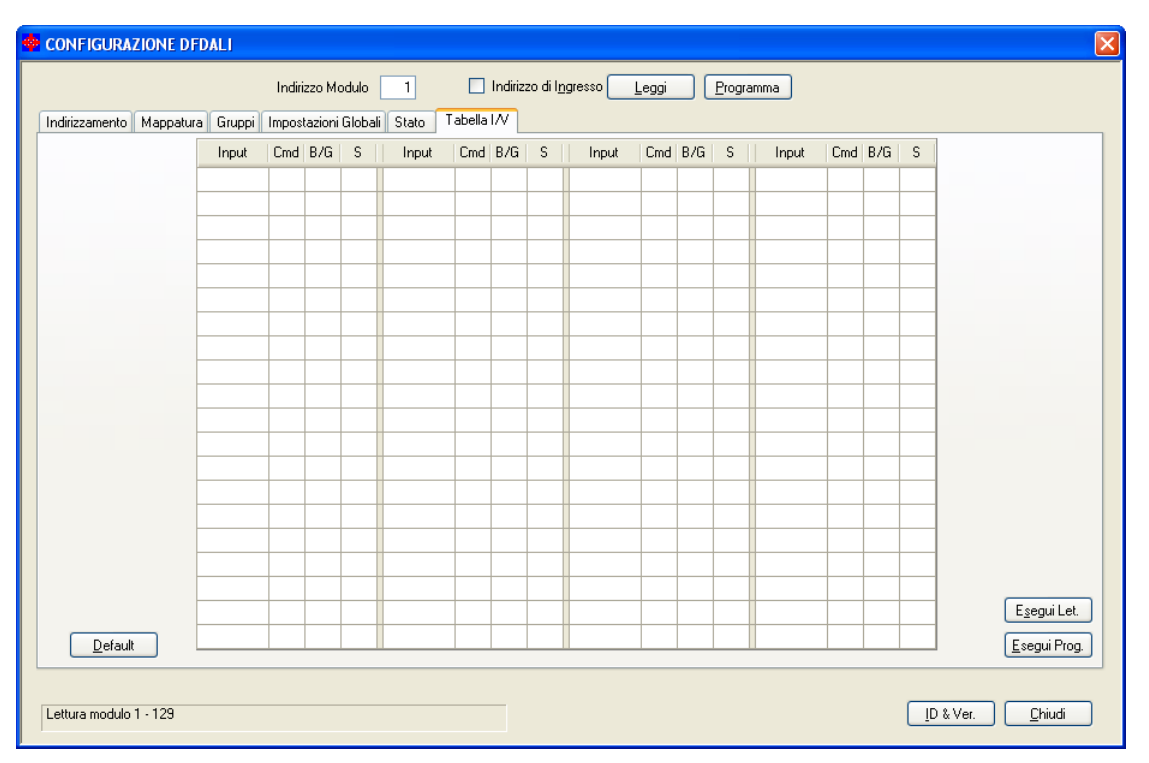

Figura 7: Tabella I/V

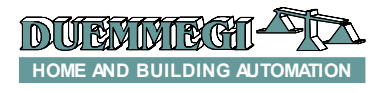

## DFDALI

## Dimensioni

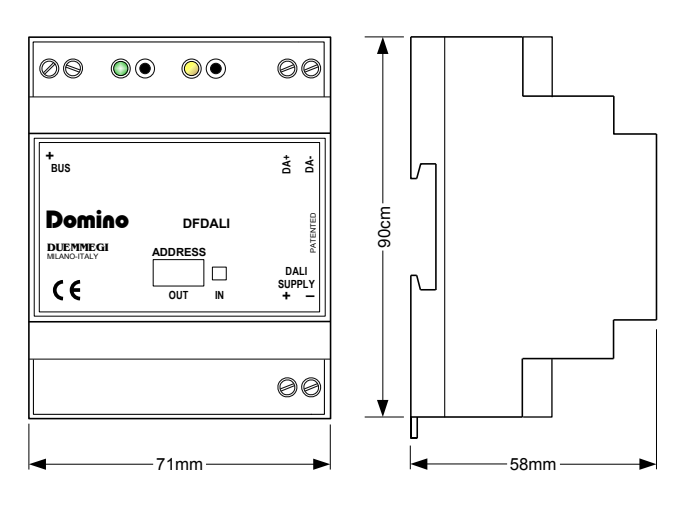

#### **Smaltimento**

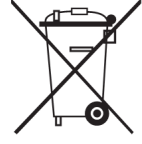

Il simbolo del cassonetto barrato riportato sull'apparecchiatura o sulla sua confezione indica che il prodotto alla fine della propria vita utile deve essere raccolto separatamente dagli altri rifiuti.

L'utente dovrà, pertanto, conferire l'apparecchiatura giunta a fine vita agli idonei centri di raccolta differenziata dei rifiuti elettronici ed elettrotecnici, op-

pure riconsegnarla al rivenditore al momento dell'acquisto di una nuova apparecchiatura di tipo equivalente, in ragione di uno a uno. L'adeguata raccolta differenziata per l'avvio successivo dell'apparecchiatura dismessa al riciclaggio, al trattamento e allo smaltimento ambientalmente compatibile contribuisce ad evitare possibili effetti negativi sull'ambiente e sulla salute e favorisce il reimpiego e/o riciclo dei materiali di cui è composta l'apparecchiatura. Lo smaltimento abusivo del prodotto da parte dell'utente comporta l'applicazione delle sanzioni amministrative previste dalla normativa vigente.

#### Prescrizioni di installazione e limitazioni d'uso Norme e disposizioni

La progettazione e la messa in servizio di impianti elettrici deve avvenire attenendosi alle norme, direttive, prescrizioni e disposizioni in vigore nella rispettiva nazione. L'installazione, la configurazione e la programmazione dei componenti deve essere eseguita esclusivamente da personale qualificato. L'installazione ed il collegamento della linea bus e dei dispositivi correlati deve essere eseguita in conformità alle indicazioni del costruttore ed alle norme vigenti. Tutte le norme di sicurezza vigenti, come per esempio norme antinfortunistiche o leggi su mezzi o strumenti di lavoro, devono essere rispettate.

#### Indicazioni di sicurezza

Proteggere l'apparecchio, sia durante il trasporto, l'immagazzinaggio e durante il funzionamento, da umidità, sporcizia e danneggiamenti vari. Non utilizzare l'apparecchio in modo non conforme ai dati tecnici specifici. Non aprire mai il contenitore. Se non diversamente specificato, installare in contenitore chiuso (es. quadro elettrico). Se previsto, collegare il terminale di terra. Non ostacolare il raffreddamento dell'apparecchio. Tenere lontano dalla portata dei bambini.

#### Messa in servizio

L'assegnazione dell'indirizzo fisico e la configurazione di eventuali parametri si realizza con gli specifici programmi forniti o con l'apposito programmatore. Per la prima messa in funzione del dispositivo procedere nel modo seguente:

- Accertarsi che l'impianto non sia in tensione
- Indirizzare il dispositivo (se previsto)
- Montare e cablare il dispositivo secondo gli schemi indicati sul foglio tecnico di riferimento
- Solo successivamente inserire la tensione d'esercizio 230Vca per l'alimentatore del bus e gli altri circuiti correlati.

#### Conformità normativa

Questo dispositivo è conforme ai requisiti essenziali delle direttive: 2004/108/CE (EMC) 2006/95/CE (Low Voltage) 2002/95/CE (RoHS)

#### <u>Nota</u>

Le caratteristiche dichiarate ed il presente foglio tecnico possono essere soggetti a modifiche senza preavviso.